#### Cisco Jabber für ZV

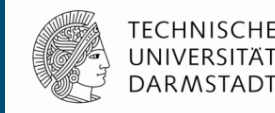

#### Schulung - Installation – Erstanmeldung – Telefonieren - Einstellungen

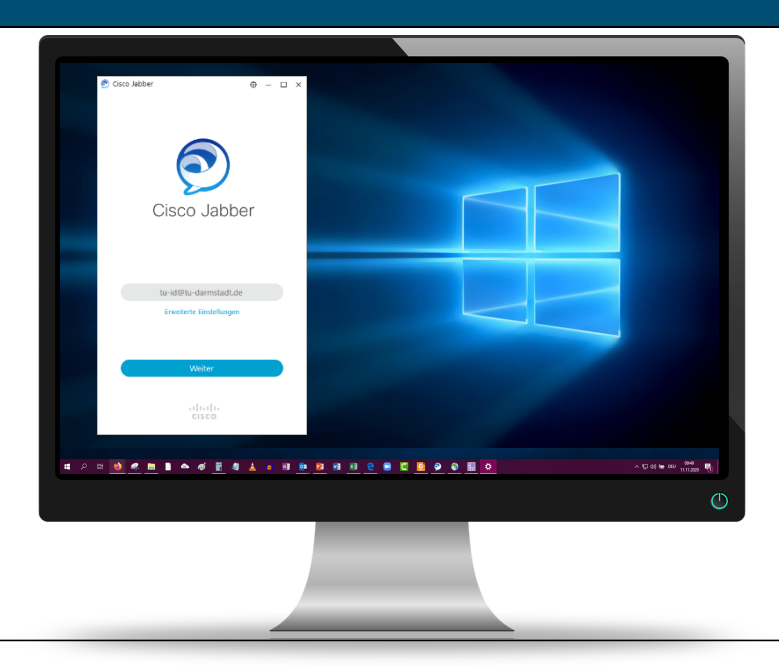

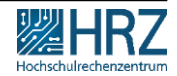

18.02.2021 | Hochschulrechenzentrum | Cisco Jabber Rollout für ZV | Birgit Schulze | 2

## Inhalt

Rollout Überblick Jabber Erstkonfiguration / Endgerät auswählen Erstanmeldung – was muss ich beachten Einrichten Softphone mit Alcatel Endgerät Softphone was ist das? Softphone aktivieren & Weiterleitung einrichten Telefonieren Audio & Video Einstellungen – das muss ich wissen

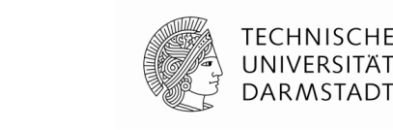

Dauer ca. 60 min bis max. 14 Uhr

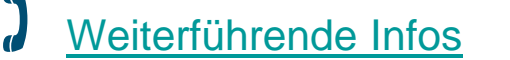

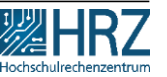

#### Mit dem Rollout ...

Q

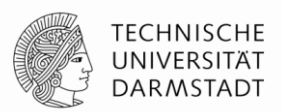

- erhält jede/r Beschäftigte eine E-Mail mit Flyer mit wichtigen Installationsund Einrichtungshinweisen
- Gibt es wöchentliche, begleitende Schulungen für Beschäftige der ZV
- www.hrz.tu-darmstadt.de/jabber: Flyer, Schulungsfolien, How to ... Videos Installation, Softphone Funktion, Video und Audio Einstellungen, Chatten, ...

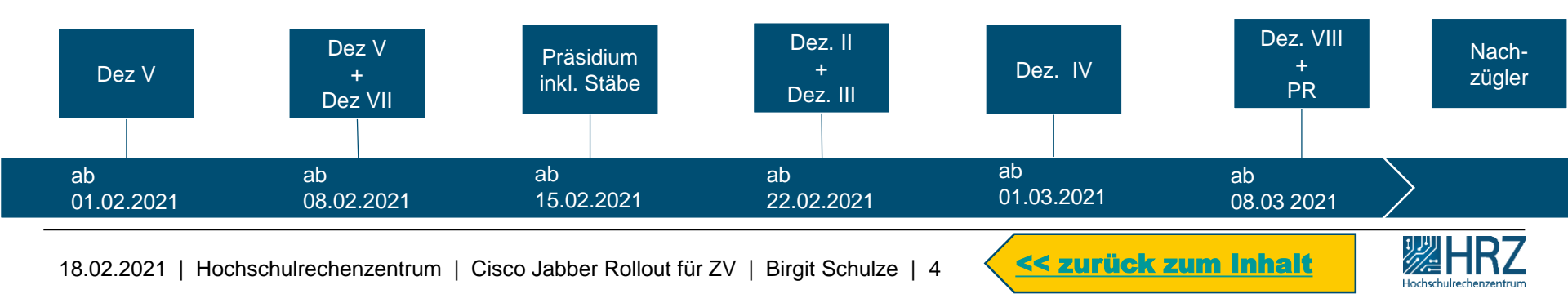

# 1. Jabber konfigurieren & 2. auf PC installieren

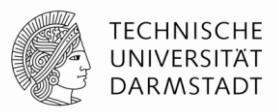

nocuscnulrechenzer

#### Voraussetzung:

Person ist in einem der Netze der TU Darmstadt angemeldet

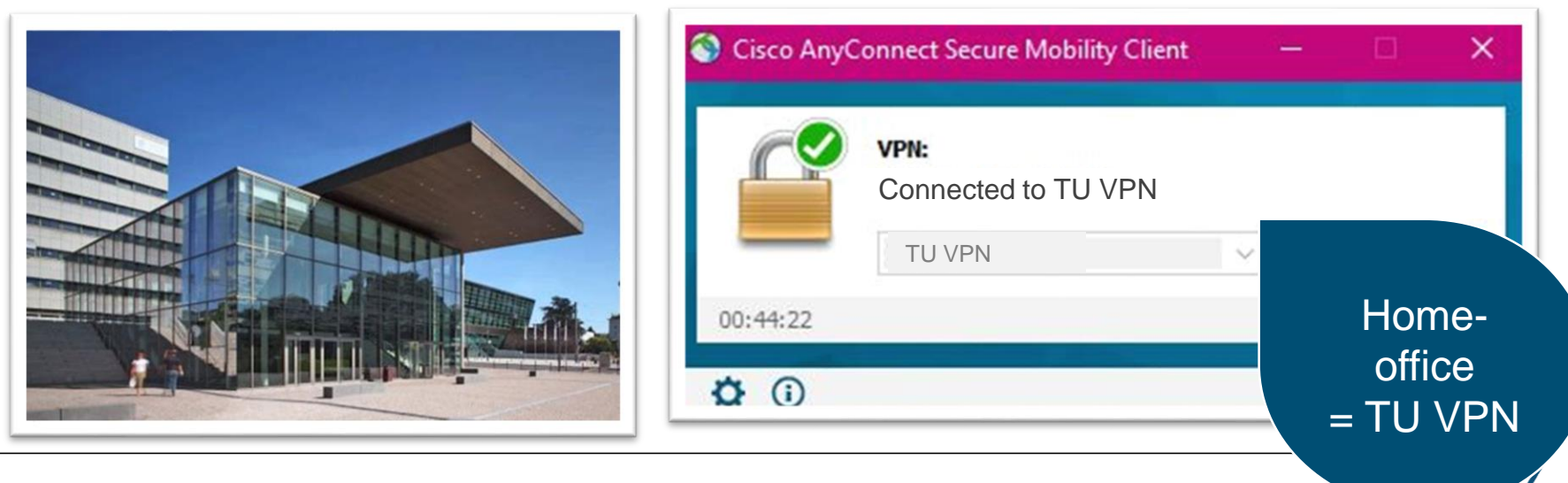

# 1. Jabber konfigurieren – auf einen Blick

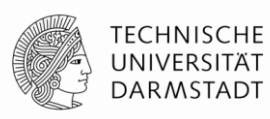

# Wo finde ich Jabber? → HRZ Homepage <u>www.hrz.tu-darmstadt.de/jabber</u> → Cisco UC Portal – Aktivieren und Zurücksetzen HRZ www.hrz.tu-darmstadt.delfabbei des Clients Zugriff mit TU-ID Login

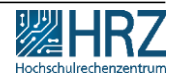

#### 1. Jabber konfigurieren – auf einen Blick

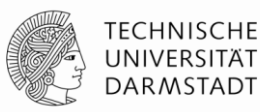

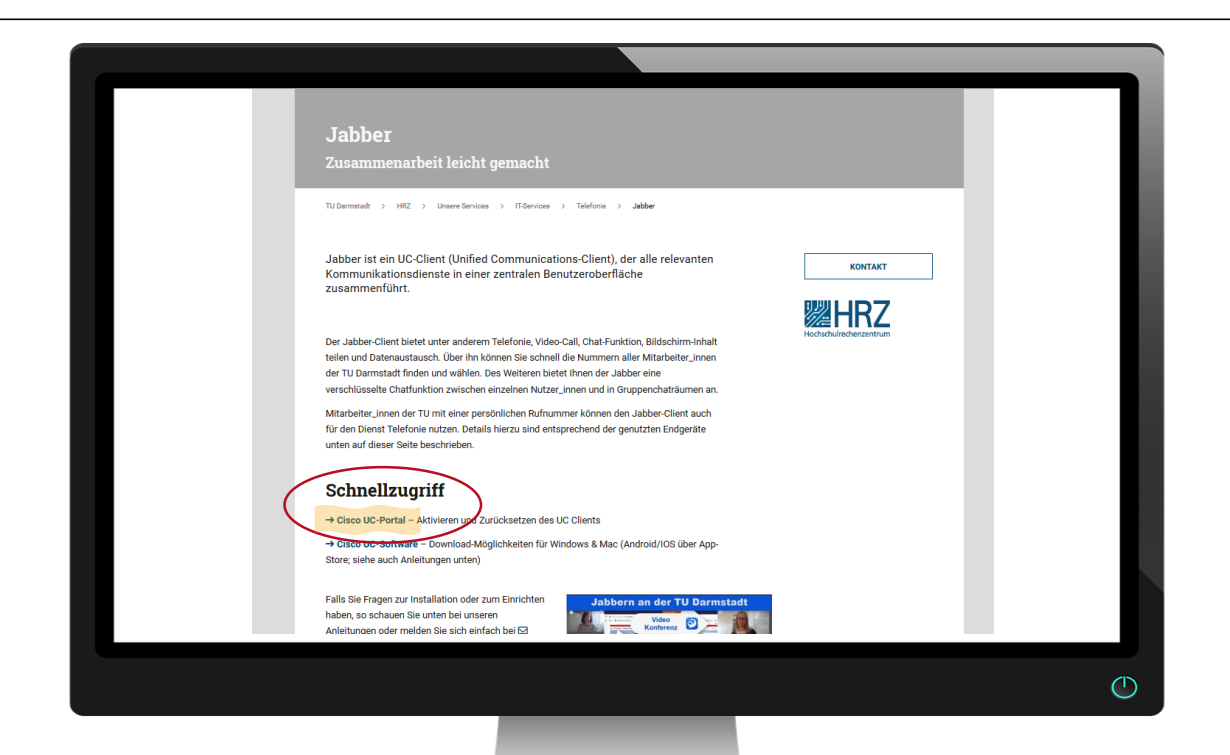

7

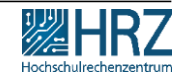

#### 1. Jabber konfigurieren – auf einen Blick

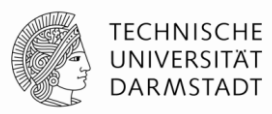

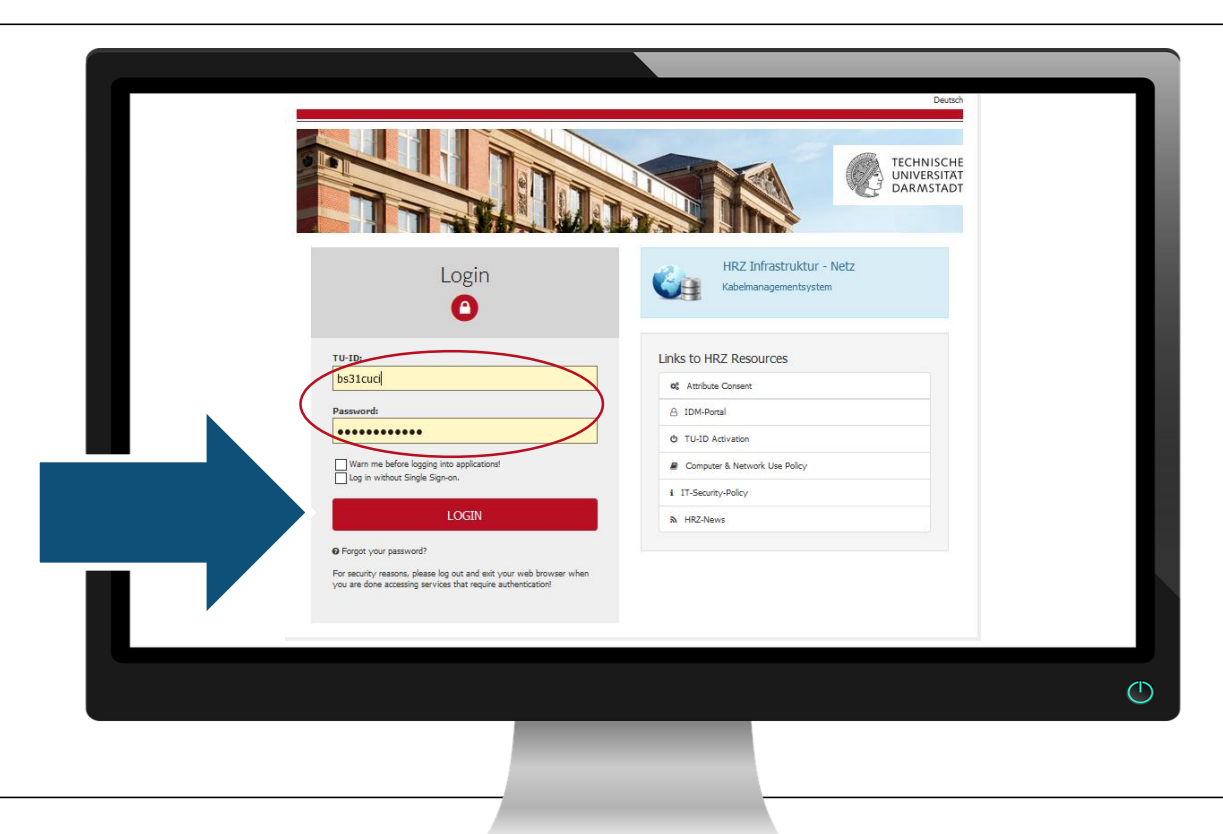

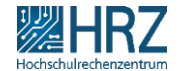

18.02.2021 | Hochschulrechenzentrum | Cisco Jabber Rollov

## 1. Jabber konfigurieren

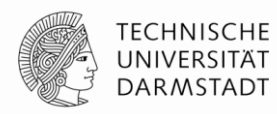

# **Cisco UC Portal** (UC = Unified Communications)

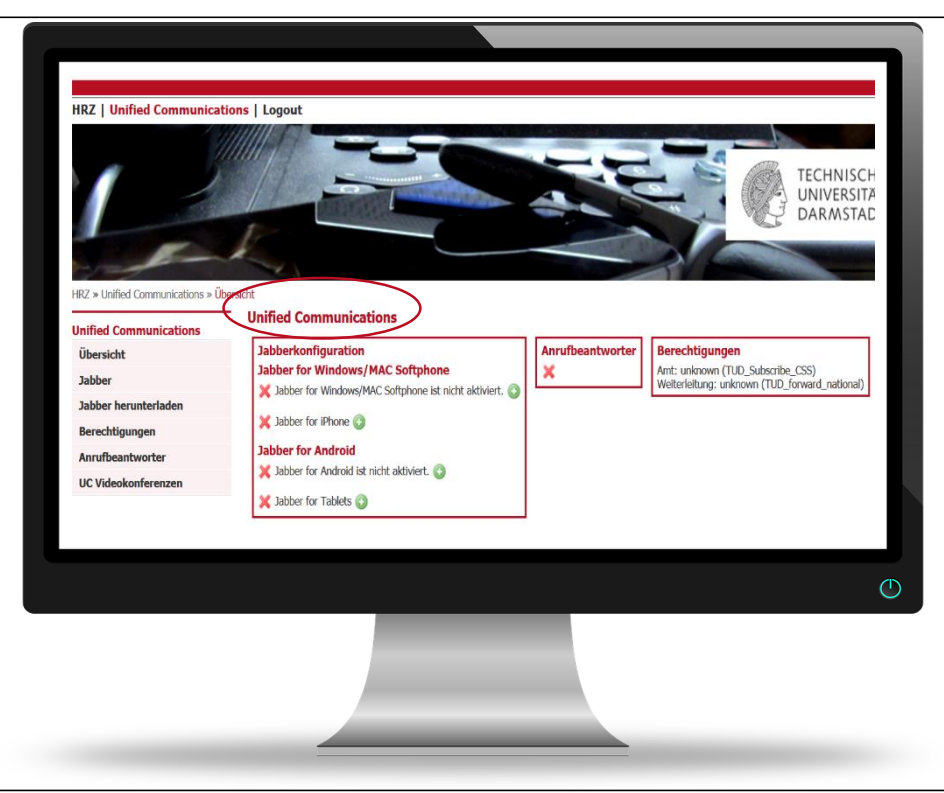

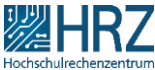

18.02.2021 | Hochschulrechenzentrum | Cisco Jabber Rollout für ZV | Birgit Schulze | 9

#### HRZ | Unified Communications | Logout

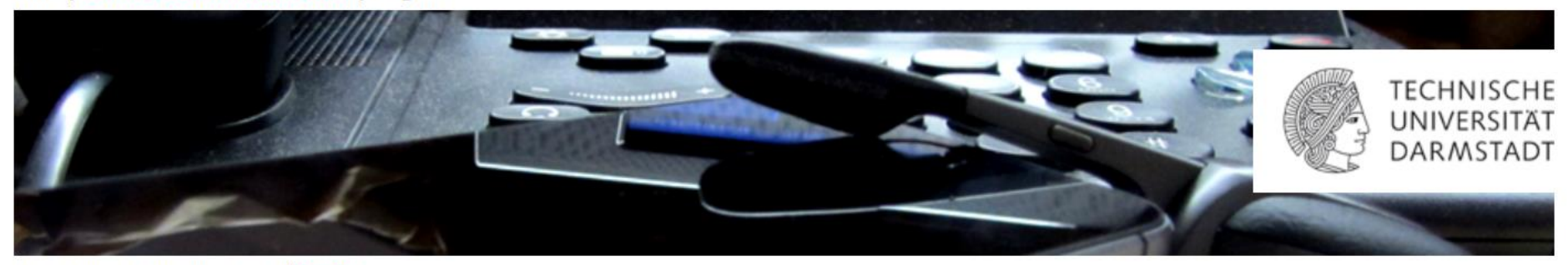

HRZ » Unified Communications » Übersicht

#### **Unified Communications**

Übersicht

Jabber

Jabber herunterladen

Berechtigungen

Anrufbeantworter

UC Videokonferenzen

#### **Unified Communications**

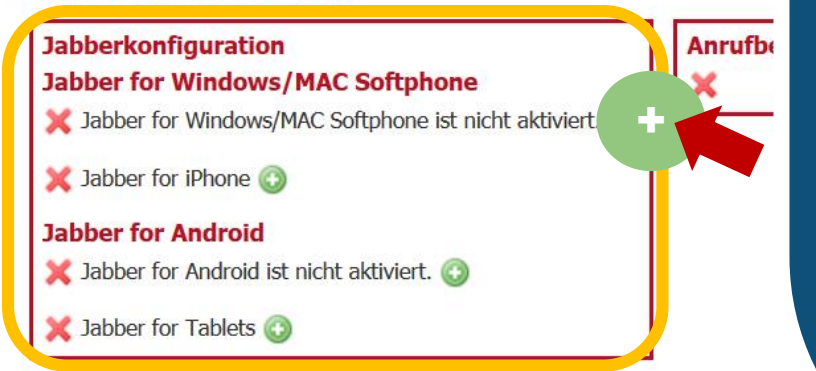

Klicken Sie auf um das von Ihnen gewünschte Endgerät auszuwählen.

**)** 

#### HRZ | Unified Communications | Logout

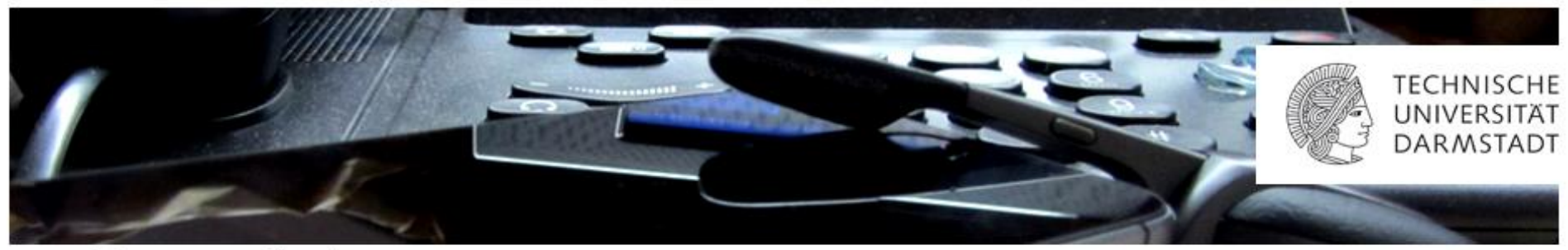

×

Anrufbeantworte

HRZ » Unified Communications » Übersicht

#### Unified Communications Übersicht Jabber Jabber Jabber herunterladen Berechtigungen Anrufbeantworter UC Videokonferenzen

Jetzt ist Jabber für den APB betreuten Windows Rechner konfiguriert.

Installieren Sie die Software jetzt auf Ihrem Rechner.

#### 2. Cisco Jabber Software auf PC Installieren

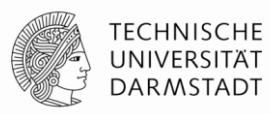

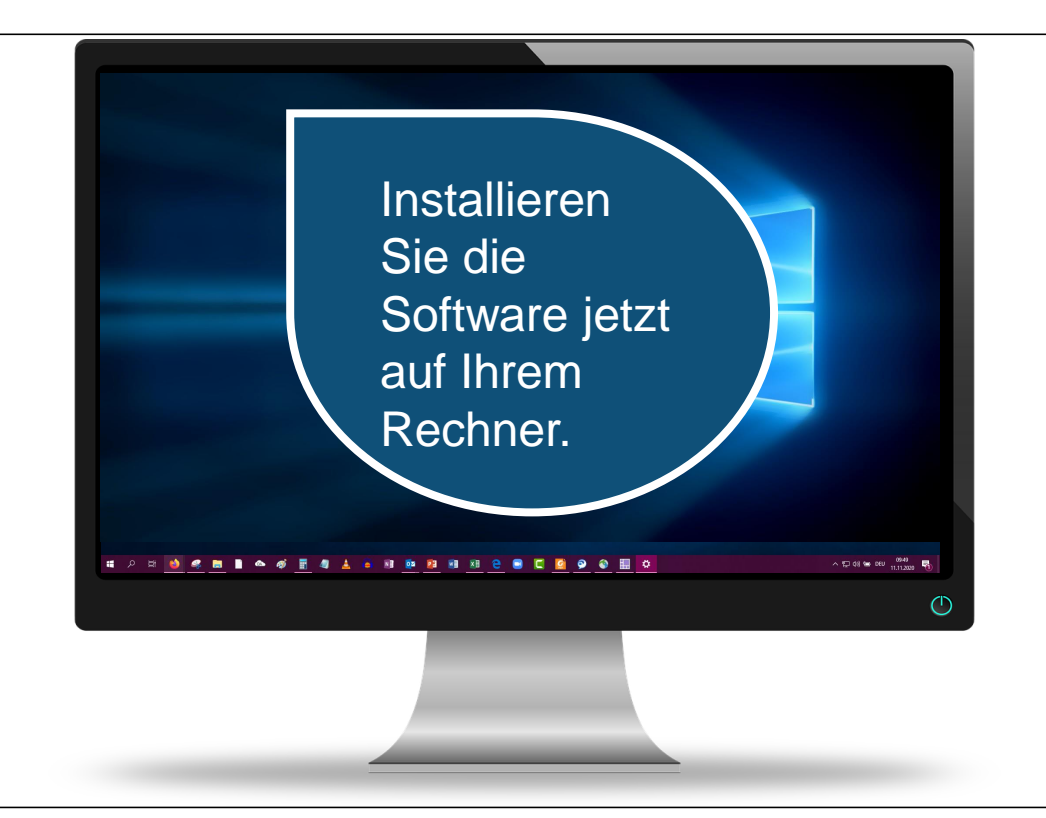

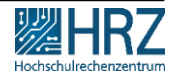

18.02.2021 | Hochschulrechenzentrum | Cisco Jabber Rollout für ZV | Birgit Schulze | 12

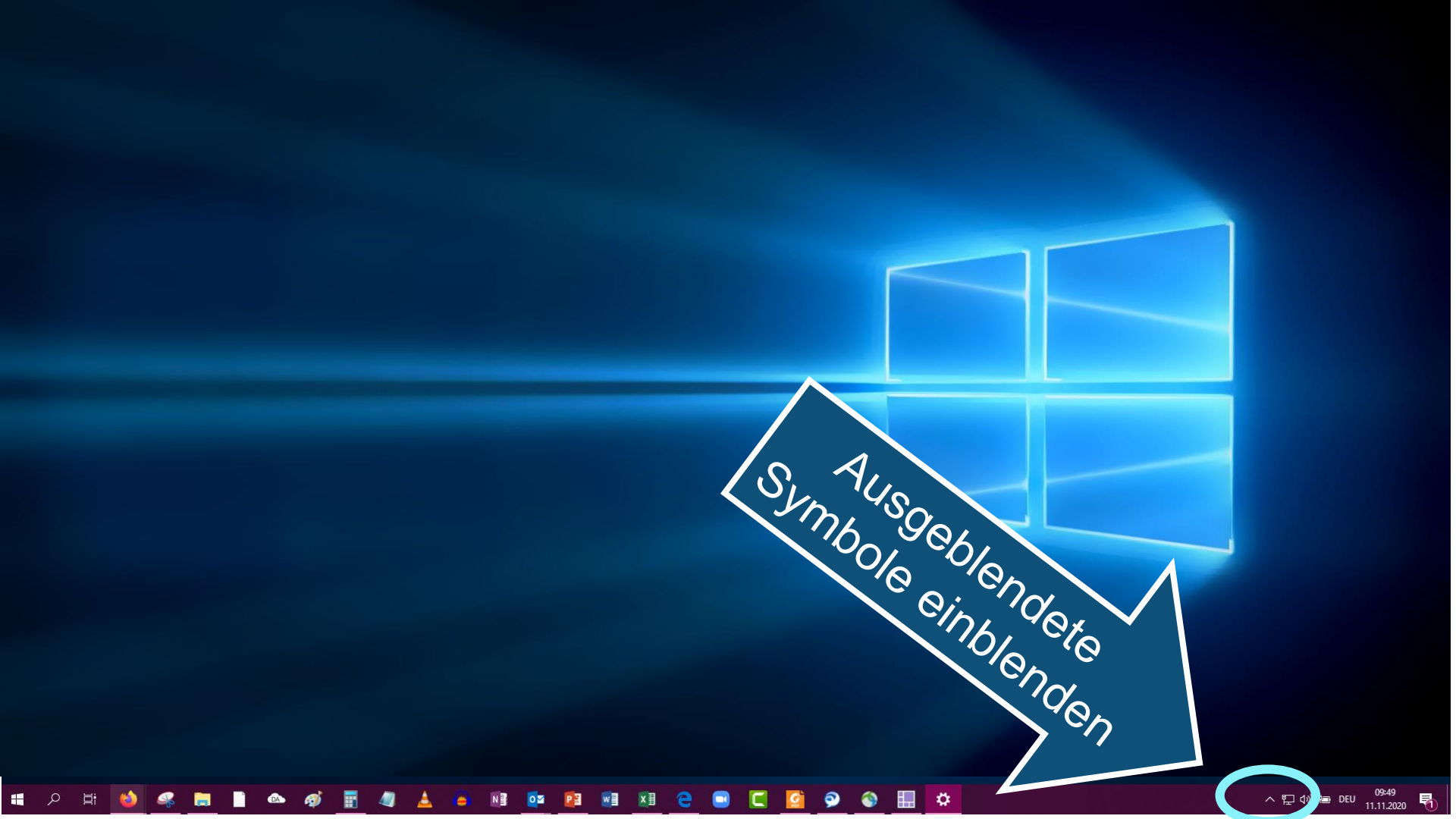

### Matrix 42 – Software Depot öffnen

٦

p

9

09:49 11.11.2020

5

^ ঢ় �) ☜ DEU

T

\*‰

- 2 H 📦 🦛 🖿 🗋 🗠 🛷 🖥 📲 🛓 🎍 🕸 📴 💷 💷 🗷 🤤 🥃 🞑 👰 🚳 🏭 🔅

|   | Matrix42 Unified Endpoint M                                                                                                    | Management                                        |                   | - 0                 | × |
|---|----------------------------------------------------------------------------------------------------|---------------------------------------------------|-------------------|---------------------|---|
| G | Verfügbare Software                                                                                                    | E III Q. Pake                                     |                   |                     | c |
| Ê | Name T                                                                                                    | Gruppe                                            | Version Verfügbar | Version Installiert |   |
|   | Apple (Tunes)                                                                                                    | Allgemeine Software                               | 12,10.10.2.0 ★    | ÷                   |   |
|   | Audacity                                                                                                    | Allgemeine Software                               | 2.4.2.0 *         | 2.2.0.0             |   |
|   | N Autodesk Navisworks Freedr 120                                                                                                    | Allgemeine Software                               | 17.0.1336.83.0 🔅  |                     |   |
|   | Autodesk TrueView 20 <sup>-</sup> Doppolklickop                                                                                                    | emeine Software                                   | 24.0.47.0.0 🔅     | 8                   |   |
|   |                                                                                                    | emeine Software                                   | 12,9.1.53980.0 🔶  |                     |   |
|   | GISCO Systems AnyCon.                                                                                                    | emeine Software                                   | 4.9.03049.0 🖋     | 4.9.03049.0         |   |
|   | () Citavi 6                                                                                                    | Allgemeine Software                               | 6.4.0.35.0 🚖      |                     |   |
|   | P Corel PaintShopPro 2020                                                                                                    | Allgemeine Software                               | 22.0.0.132.0 🜟    |                     |   |
|   | CorelDRAW Graphics Suite 2020                                                                                                    | Allgemeine Software                               | 22.0.0.412.0 🙍    | 8                   |   |
|   | E Decker pcBeamte                                                                                                    | Lizenzpflichtige<br>Software /<br>Spezialsoftware | 1.0.1 🌟           | 14                  |   |
|   | 🔞 Decker pcTV-L                                                                                                    | Lizenzpflichtige<br>Software /<br>Spezialsoftware | 1.0.1 🚖           | ÷                   |   |
|   | 👹 Drucker Migration ZV                                                                                                    | Drucken                                           | 1.0.3 🇯           | 8                   |   |
|   | and the second second se | Construction of the second                        | 2.22.45           |                     |   |

i f 🔎 🛒 📑 🗋 🗠 🛷 🗑 🖬 🔺 📥 👼 💷 🔯 🔯 🕺 🗷 🤤 🦉 🥥 🌑 🏭 🔯

| Nam |                               |                |                                                   |                   |                     |
|-----|-------------------------------|----------------|---------------------------------------------------|-------------------|---------------------|
|     | ne t                          |                | Gruppe                                            | Version Verfügbar | Version Installiert |
|     | D Autodesk TrueView 7         |                | şemeine Software                                  | 24.0.47.0.0 ★     |                     |
|     | Cisco Jabber                  | Cisco Jabber   | gemeine Software                                  | 12.9.1.53980.0 ★  | ž                   |
| 0   | Gisco Systems AnyCo.          | ist ausgewahlt | gemeine Software                                  | 4.9.03049.0 🛷     | 4.9.03049.0         |
| 0   | Citavi 6                      |                | Aligemeine Software                               | 6.4.0.35.0 🚖      | 2                   |
| 1   | Citavi                        | 16             | Allgemeine Software                               | 22.0.0.132.0 🚖    |                     |
|     | CoreIDRAW Graphics Suite 2020 |                | Allgemeine Software                               | 22.0.0.412.0 ★    |                     |
| 3   | Decker pcBeamte               |                | Lizenzpflichtige<br>Software /<br>Spezialsoftware | 1.0.1 ★           | ,                   |
| В   | Decker pcTV-L                 |                | Lizenzpflichtige<br>Software /<br>Spezialsoftware | 1.0.1 ★           |                     |

#### i 🖬 🔎 🛤 📑 🖬 📑 🔷 🎻 📰 🥼 🛓 🏺 📑 🔯 📴 🗐 🗐 🖓 色 🥃 😭 🚱 🔛 🥸 📰

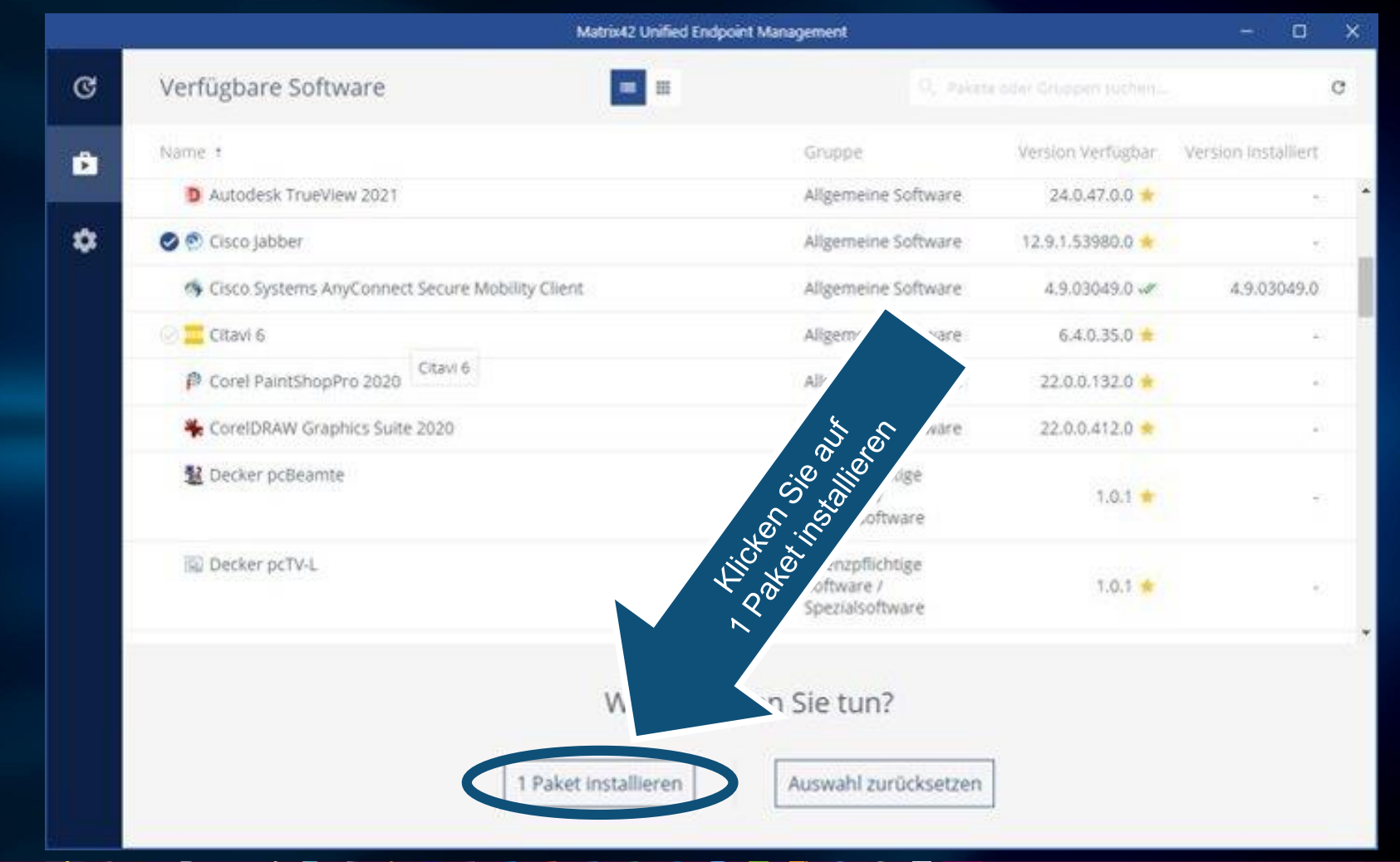

#### | # 2 片 ڬ 🧠 篇 🗋 🗠 🛷 📰 🥼 🛓 🍋 🥫 🔯 😰 🖉 🗷 🖯 🖸 🛄 🙆 🕥 🚷 🏭 🖄

#### 2. Cisco Jabber auf PC Installieren

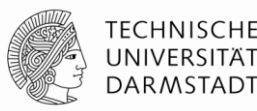

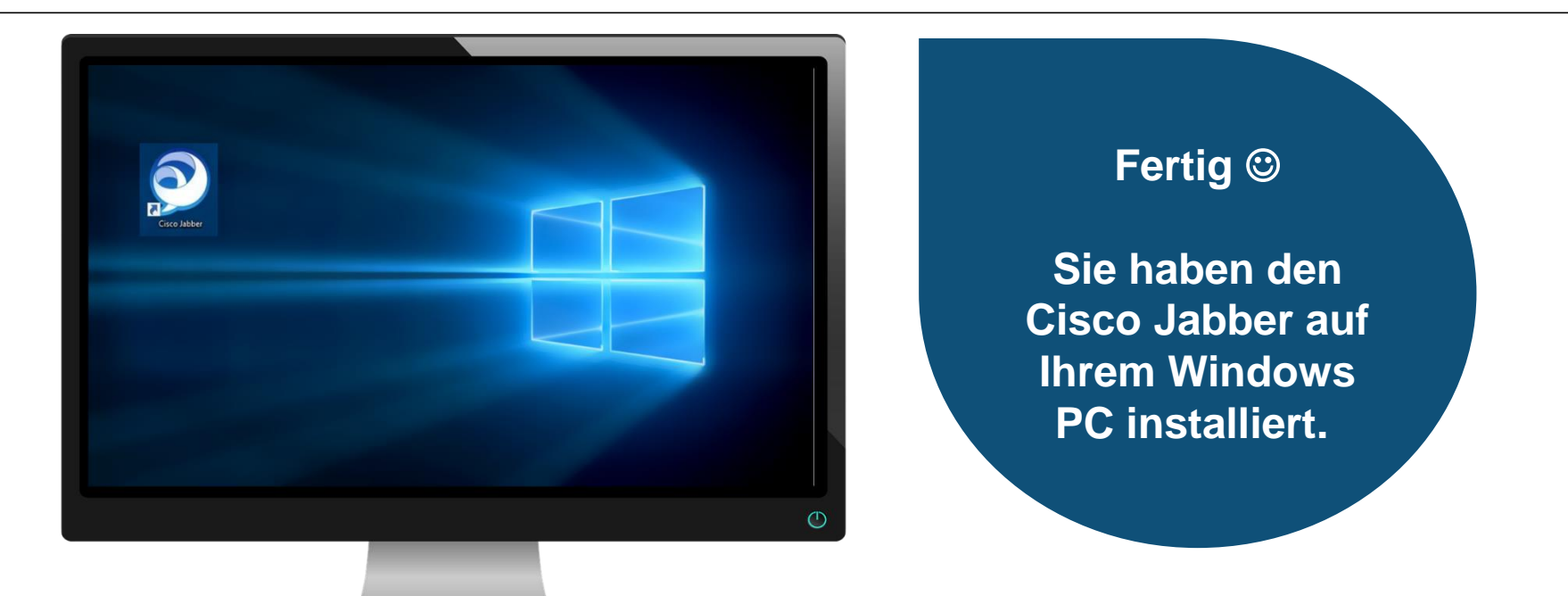

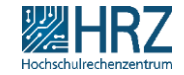

#### 3. Erstanmeldung

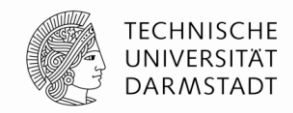

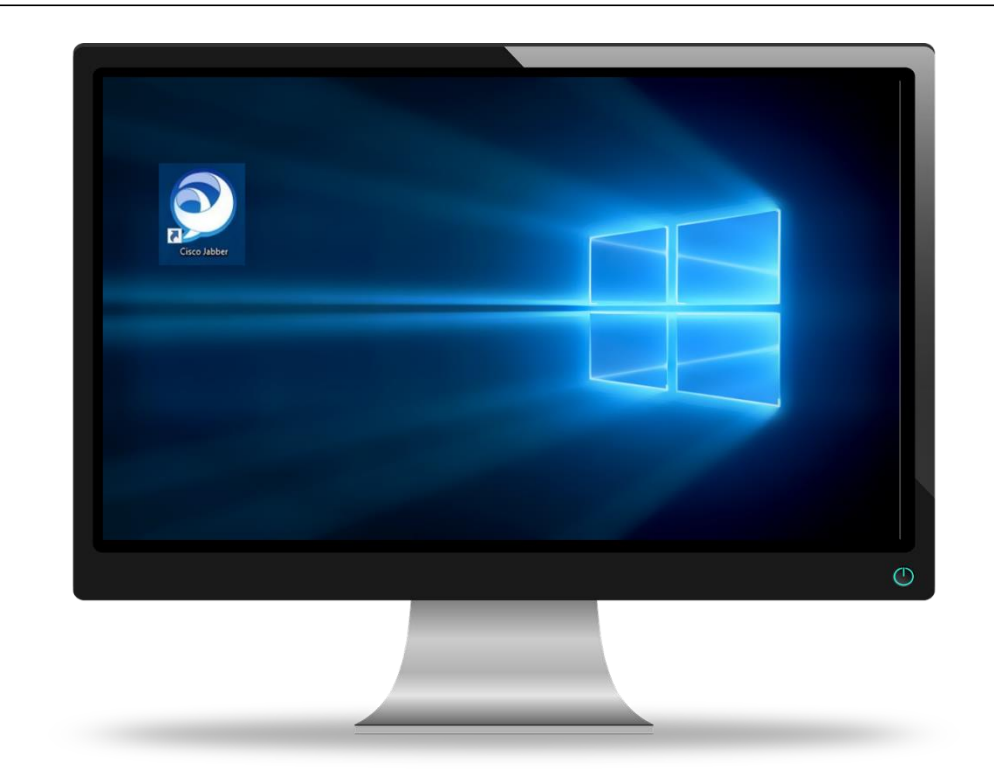

18.02.2021 | Hochschulrechenzentrum | Cisco Jabber Rollout für ZV | Birgit Schulze | 19

# 3. Erstanmeldung - Überblick

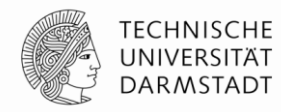

- ➔ Doppelklick auf Symbol
- ➔ 1. Anmeldung: Ihre tu-id@tu-darmstadt.de
- → im Anschluss: TU-ID Login

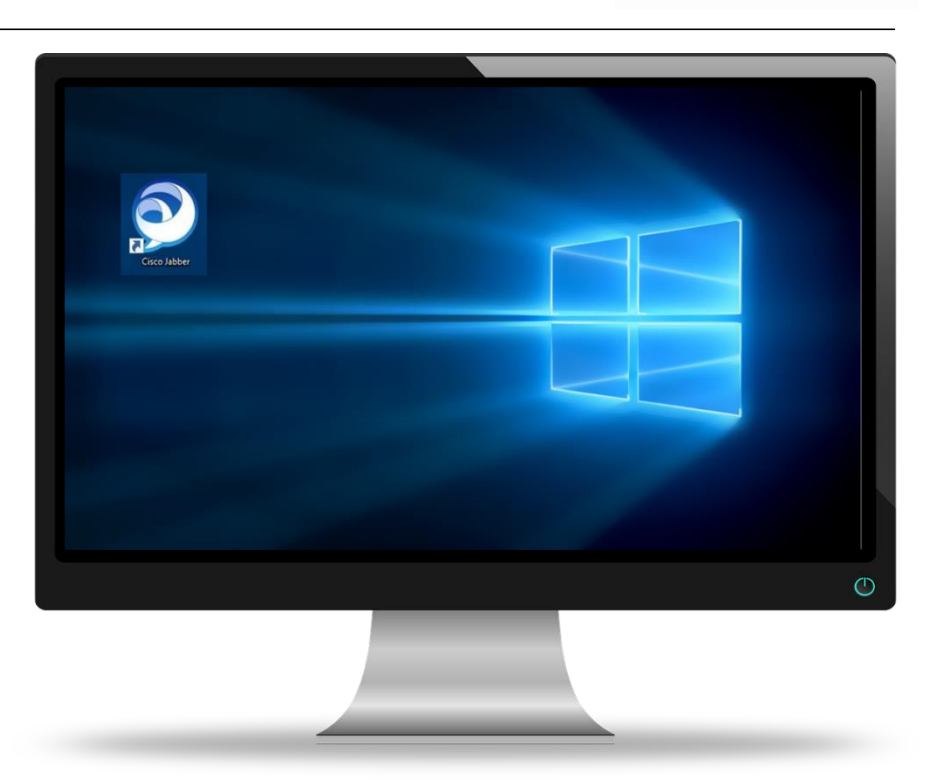

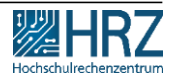

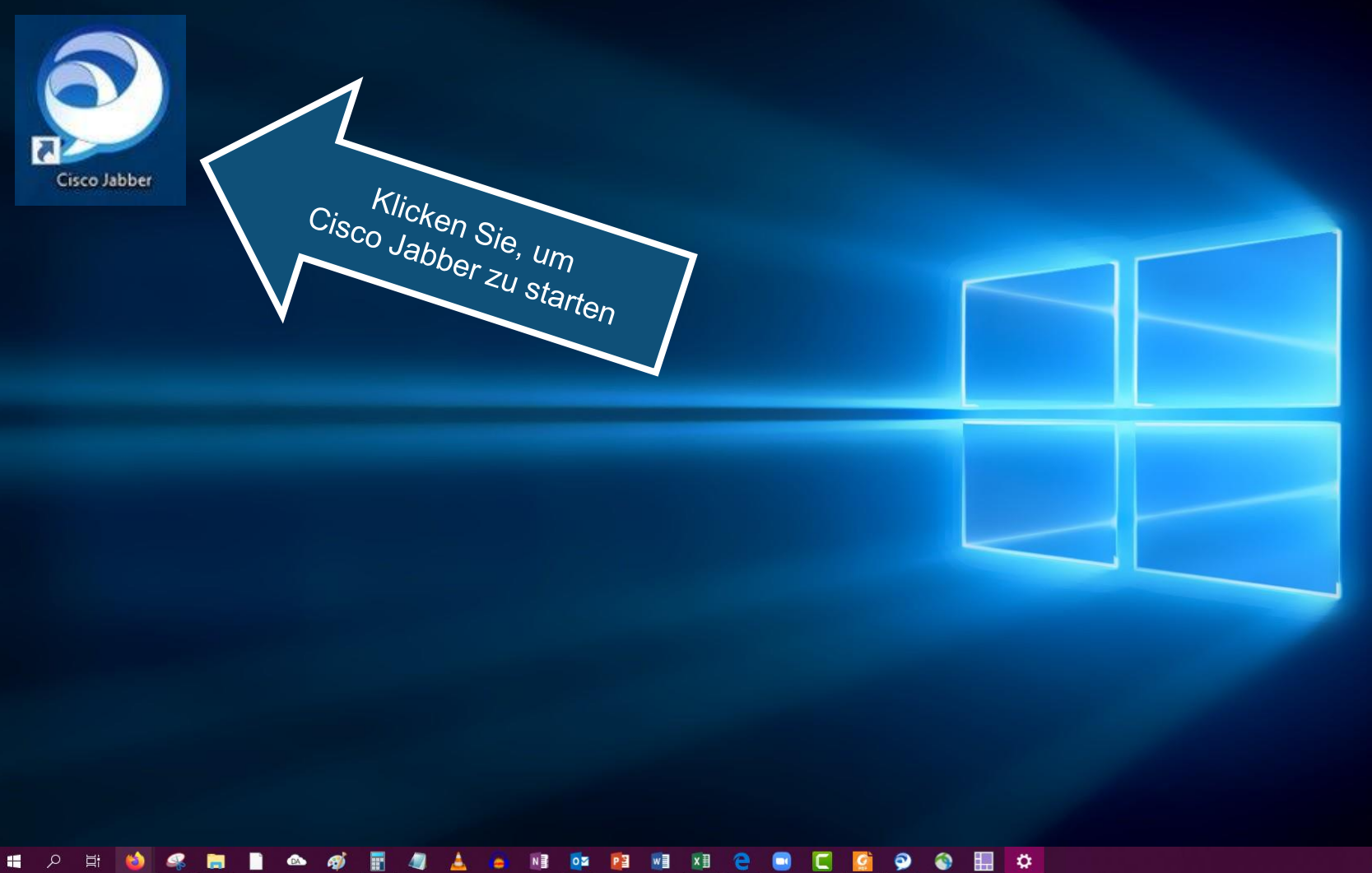

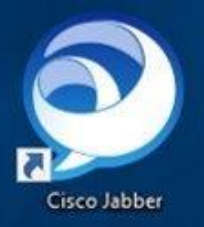

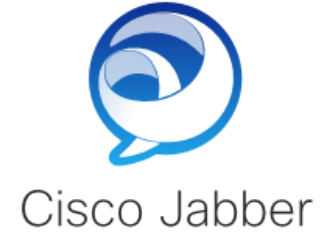

Geben Sie Ihre persönliche TU-ID mit dem Zusatz @tu-darmstadt.de

ein

zz99ziel@tu-darmstadt.de

Erweiterte Einstellungen

Weiter

cisco

#### # A H ڬ 🧠 🔚 🗋 🗠 🛷 🗒 🧔 🔺 🔺 💷 🕫 📴 🕺 🗷 😁 💭 😂 🔛 🌣

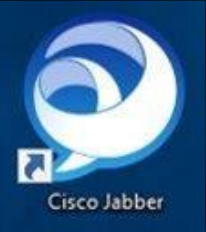

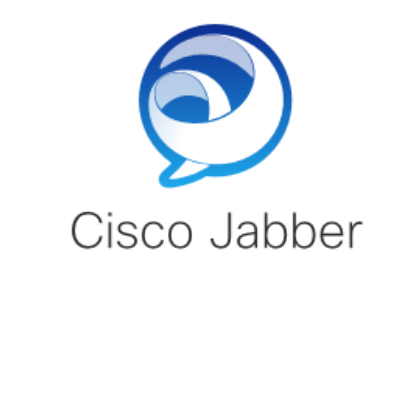

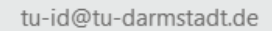

Erweiterte Einstellungen

#### Klicken Sie auf Weiter

Weiter

cisco.

\$

0

へ EP (小) 🖮 DEU 09:49 11.11.2020 🐻

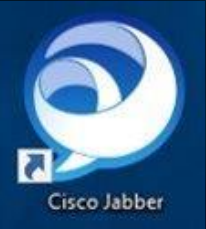

§ − □ ×

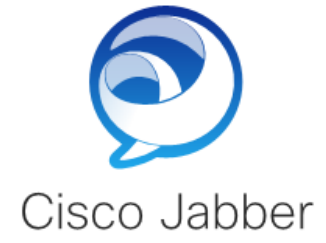

Benutzername und Kennwort für Telefonservices und Instant Messaging eingeben.

zz99ziel

. . . . .

Kennwort vergessen?

Anmelden

cisco

Ihre persönliche TU-ID & Passwort ein

Jetzt geben Sie

<u> << zurück zum inhalt</u>

^ 단 Φ) DEU 09:49 11.11.2020

### Telefonieren Softphonefunktion mit Alcatel Endgerät

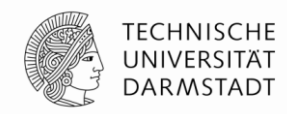

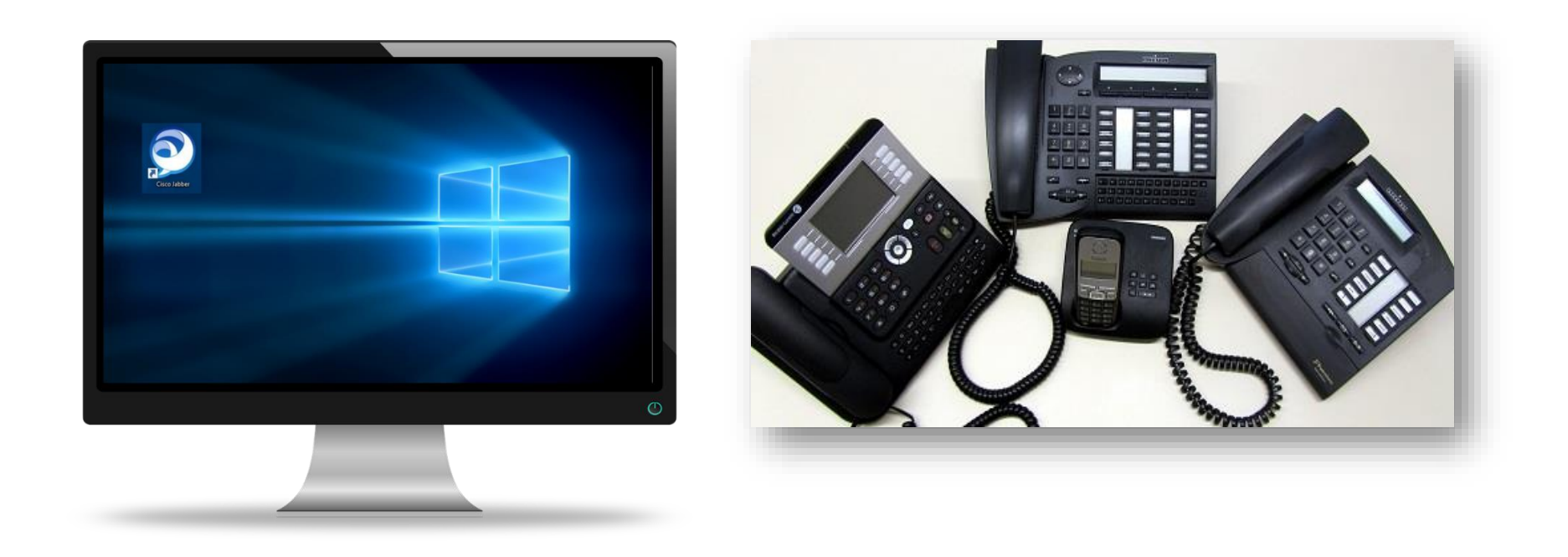

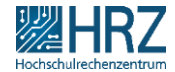

18.02.2021 | Hochschulrechenzentrum | Cisco Jabber Rollout für ZV | Birgit Schulze | 25

### Telefonieren Was bedeutet der Begriff "Softphone"

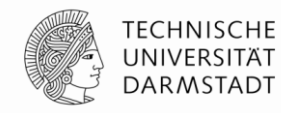

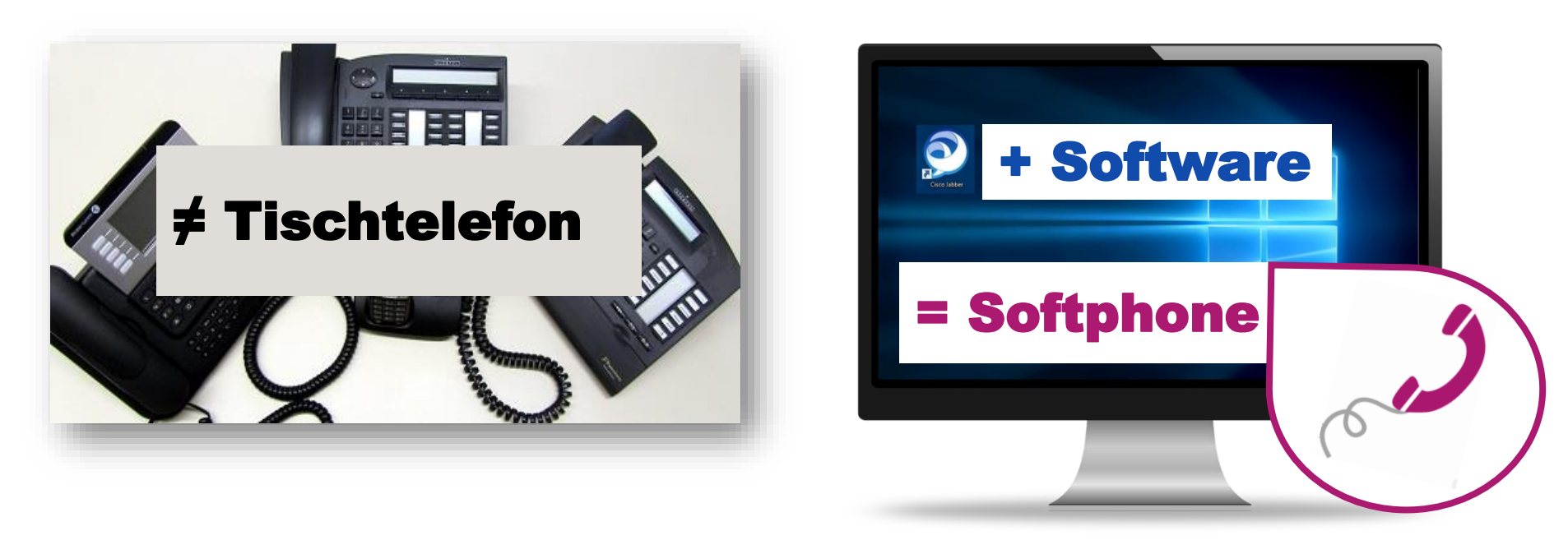

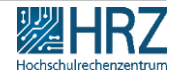

### Telefonieren Was bedeutet der Begriff "Softphone"

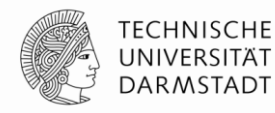

Sie benötigen kein Tischtelefon mehr.

Und über Ihren **PC telefonieren** Sie ab jetzt, wie mit Ihrem Tischtelefon.

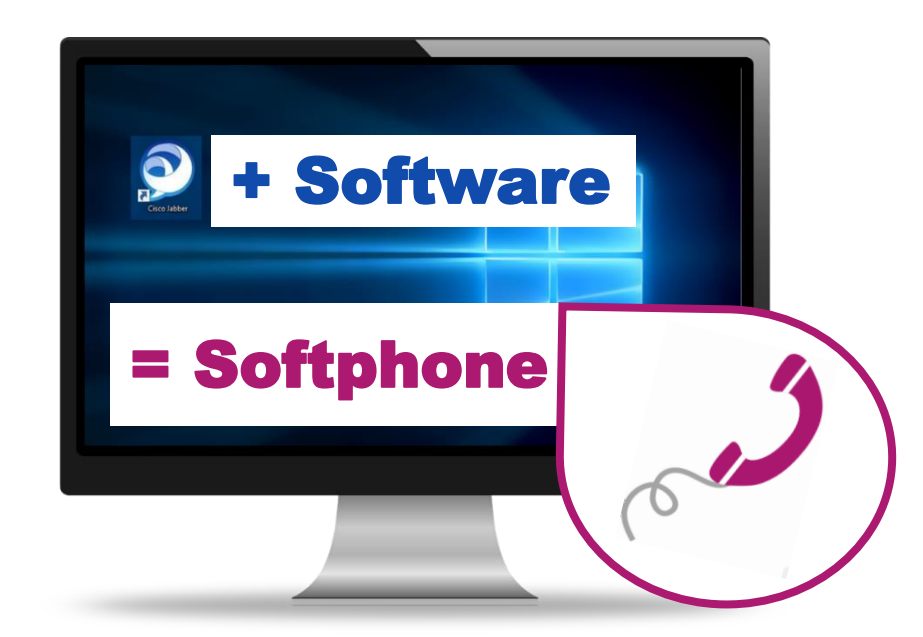

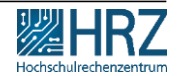

# Softphone aktivieren & Weiterleitung einrichten

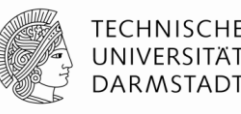

- 1. Gerät für Anrufe auswählen
  - → Meinen Computer verwenden

 ACHTUNG: vorhandene
Weiterleitungen auf Ihrem Alcatel-Telefon werden mit dem Rollout gelöscht. Richten Sie diese

neu ein.

🗞 Gerät für Anrufe Kontakte Meinen Computer verwenden ∧ Anrufe weiterleiten Keine Anrufeinstellung...

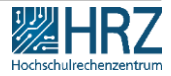

18.02.2021 | Hochschulrechenzentrum | Cisco Jabber Rollout für ZV | Birgit Schulze | 28

### Softphone aktivieren & Weiterleitung einrichten

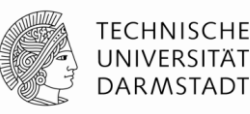

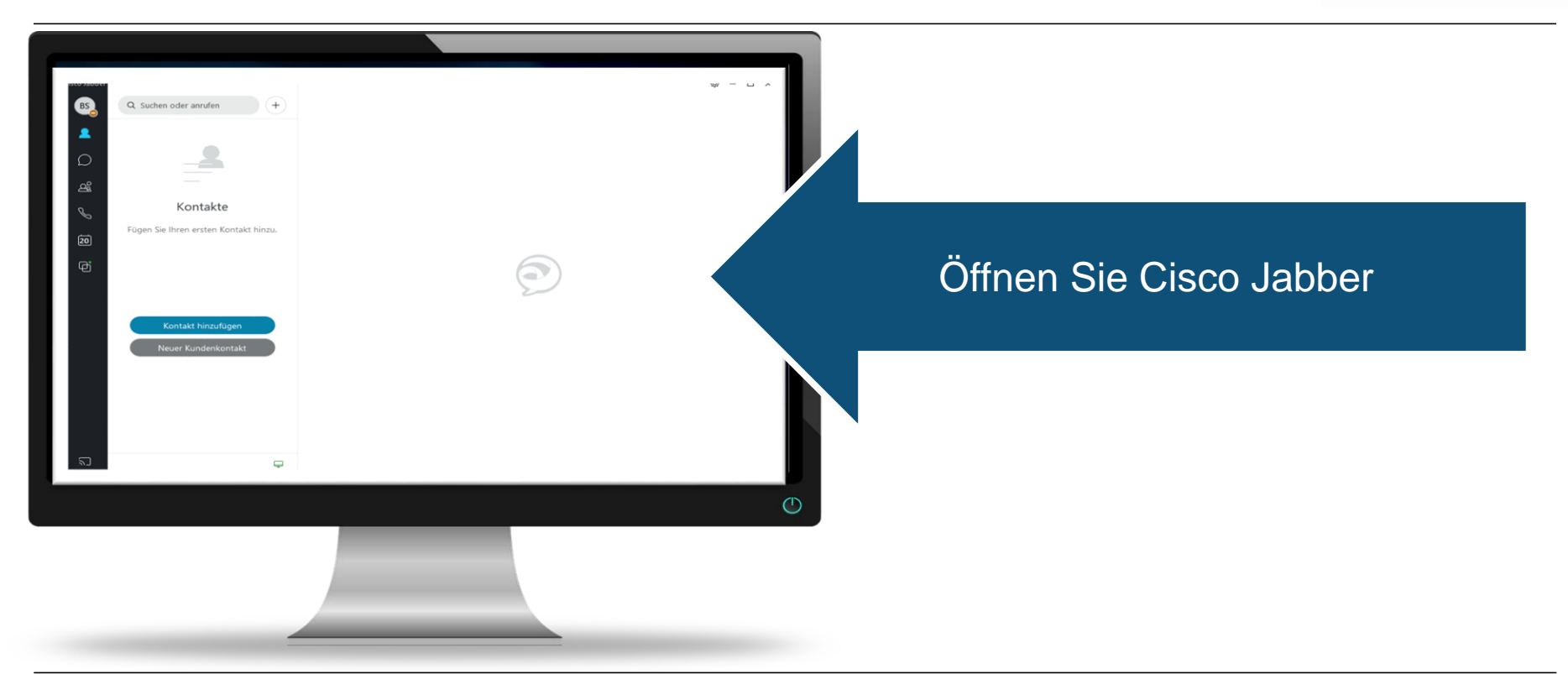

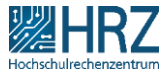

#### Kontakt hinzufügen

Neuer Kundenkontakt

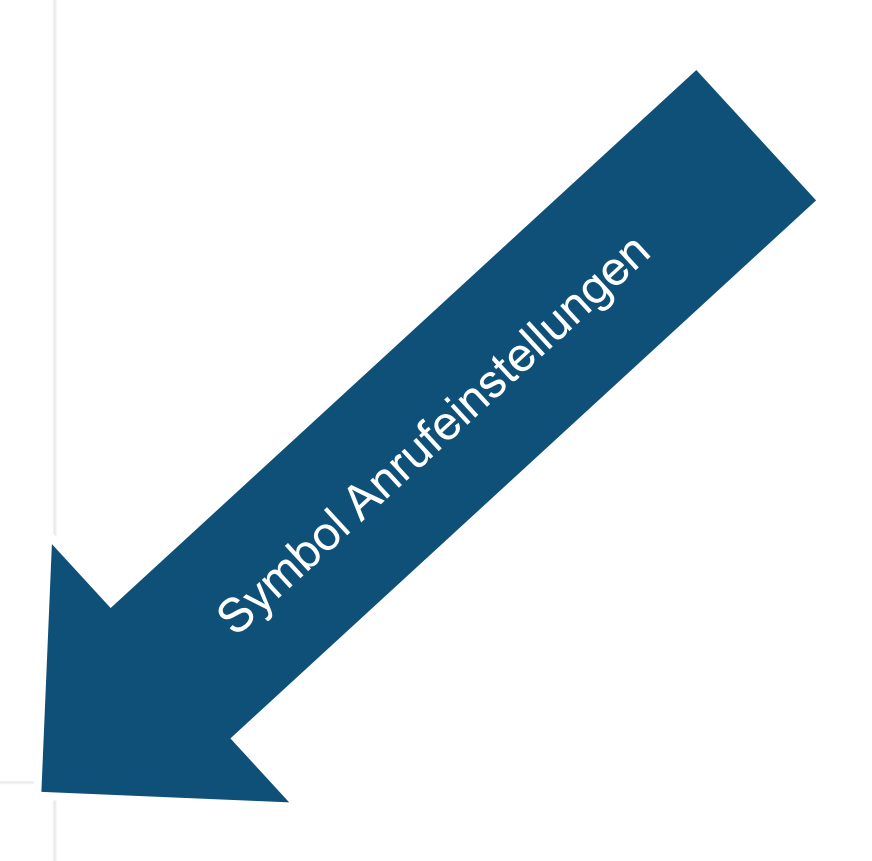

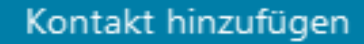

Neuer Kundenkontakt

🗞 Gerät für Anrufe

🖵 Meinen Computer verwenden 🗠

 $\sim$ 

▷ Anrufe weiterleiten

Keine

Wählen Sie "Meinen Computer verwenden"

Anrufeinstellung...

#### Kontakt hinzufügen

#### Neuer Kundenkontakt

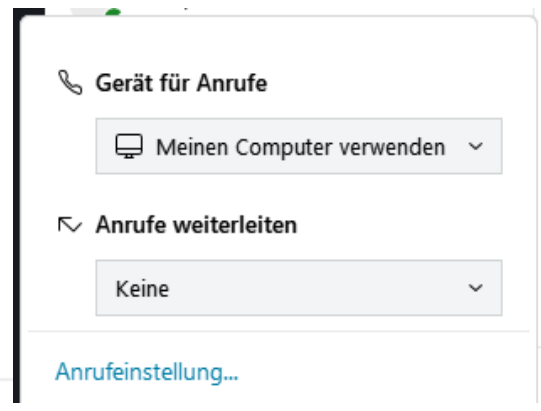

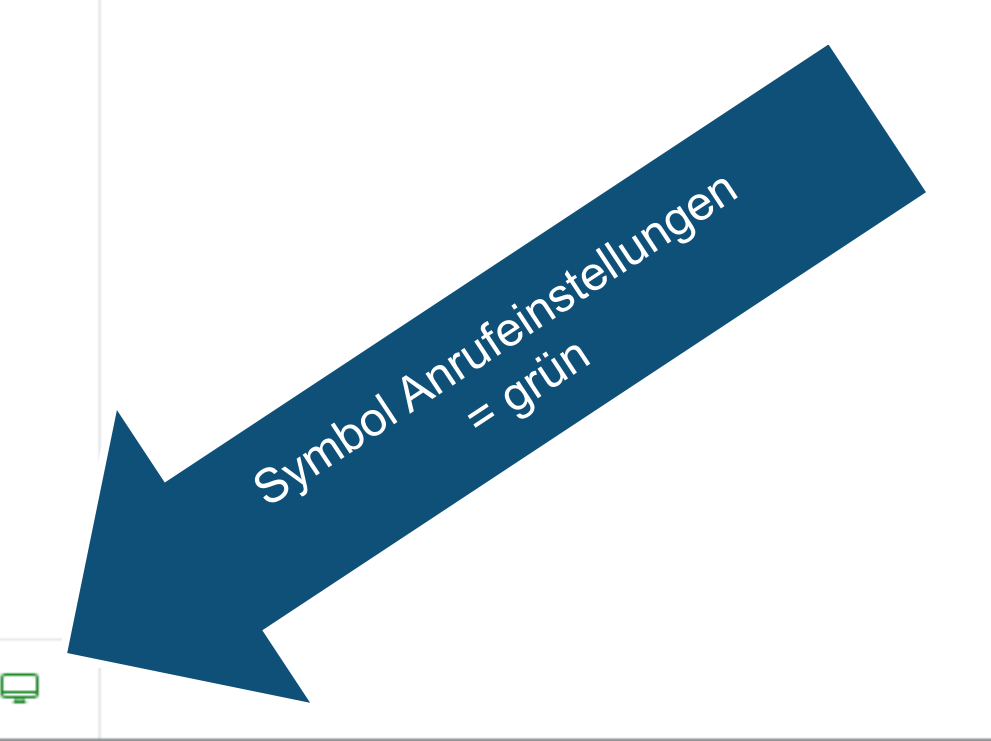

#### Kontakt hinzufügen

Neuer Kundenkontakt

Setzen Sie ggf. die Weiterleitung auf die von Ihnen gewünschte Rufnummer

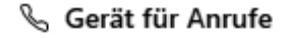

🖵 Meinen Computer verwenden 🛛 🗠

▷ Anrufe weiterleiten

Keine

An

Voicemail

Neue Nummer

Anrufe weiterleiten: "Neue Nummer"

2

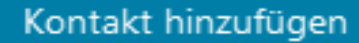

Neuer Kundenkontakt

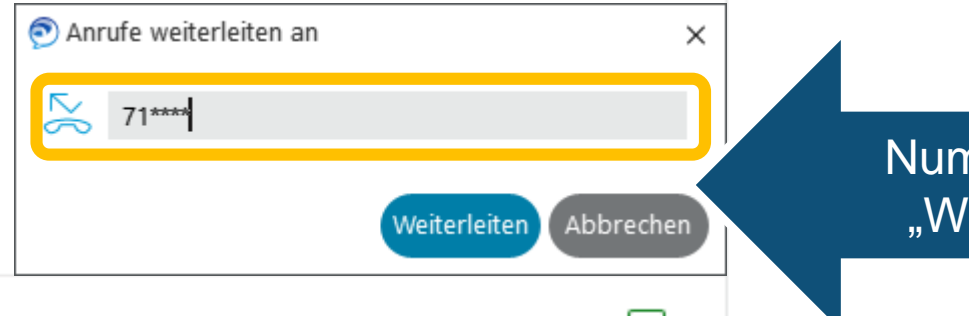

# Nummer eintragen und "Weiterleiten" klicken

#### Kontakt hinzufügen

Neuer Kundenkontakt

 Die Nebenstelle ist ausreichend oder
+49 6151 16XXX

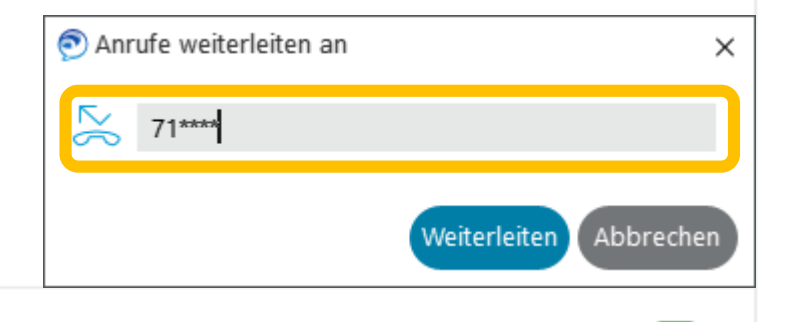

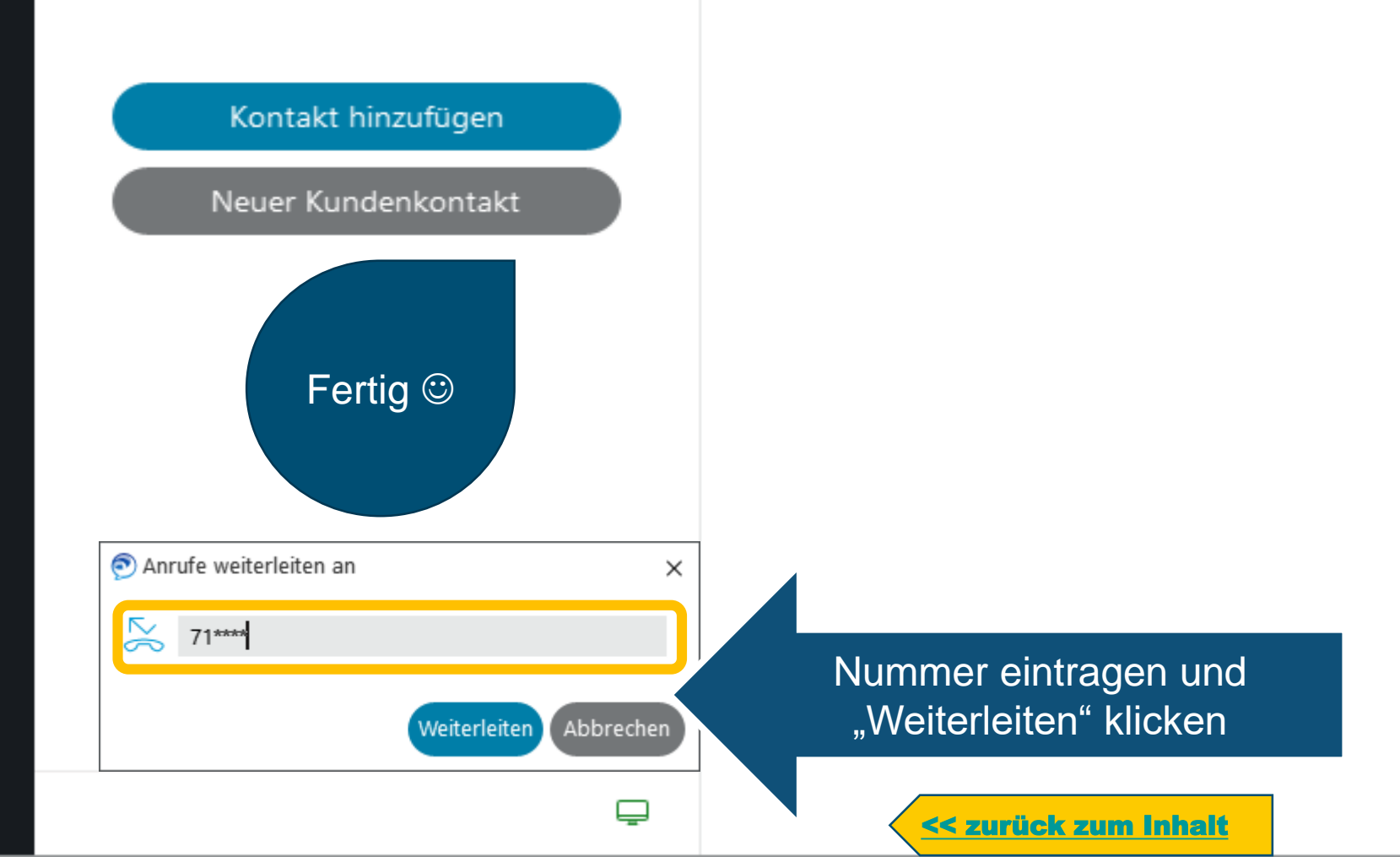

ລ

#### **Telefonieren mit der Softphone Funktion**

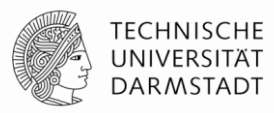

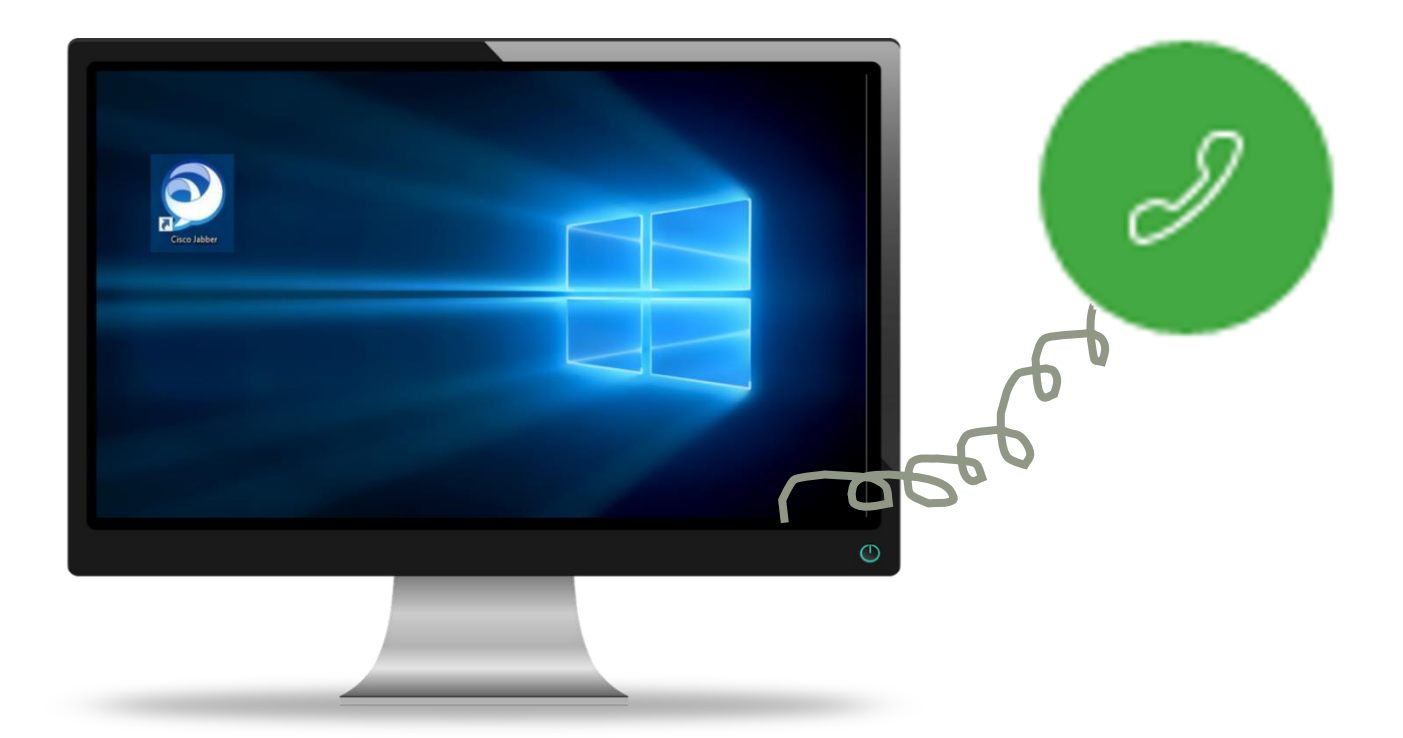

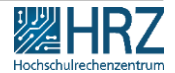

18.02.2021 | Hochschulrechenzentrum | Cisco Jabber Rollout für ZV | Birgit Schulze | 37

# **Telefonieren mit der Softphone Funktion**

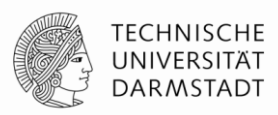

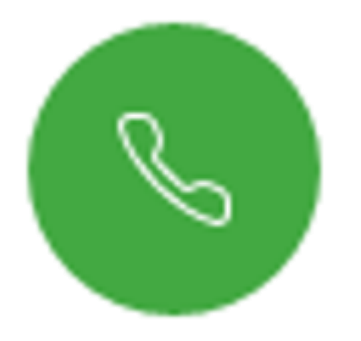

1. "Namenssuche"

2. Verlauf

3. Tastatur.

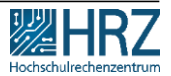

# **Telefonieren: Namensuche**

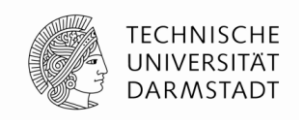

n X

. . .

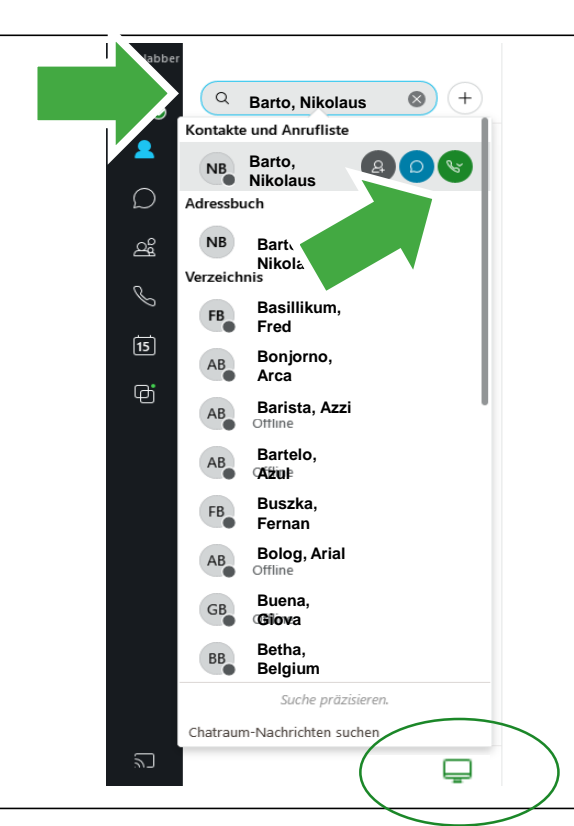

- 1. Geben Sie im Suchfeld den von Ihnen gewünschten Namen ein
- Klicken Sie auf das grüne Hörersymbol, um die Person anzurufen.

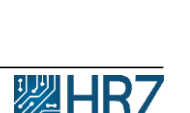

#### **Telefonieren: Verlauf**

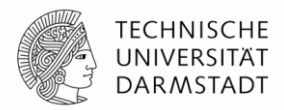

{ô]

σ×

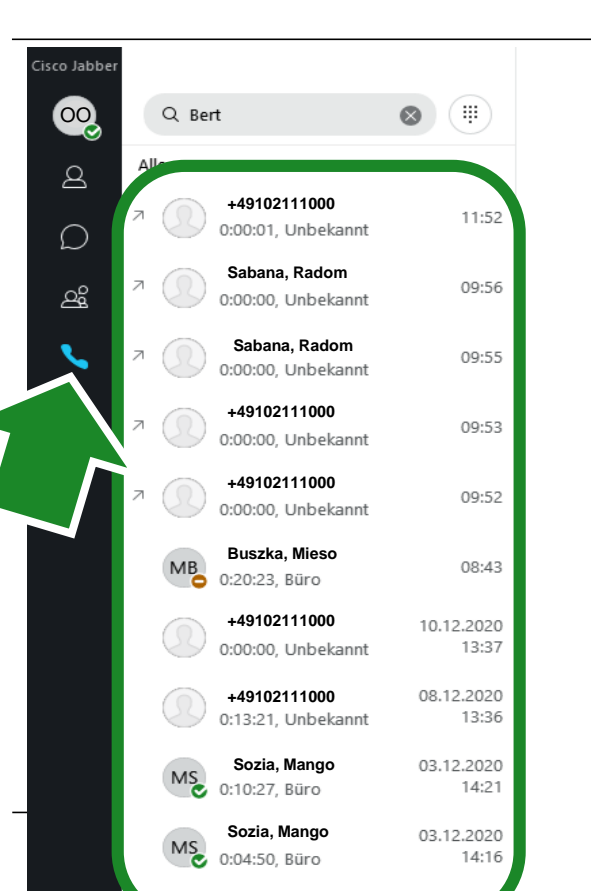

1. Klicken Sie in der Menüleiste auf den Hörer. Sie bekommen Ihren Telefonverlauf angezeigt.

#### **Telefonieren: Verlauf**

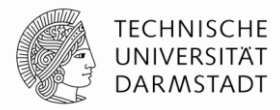

Ц

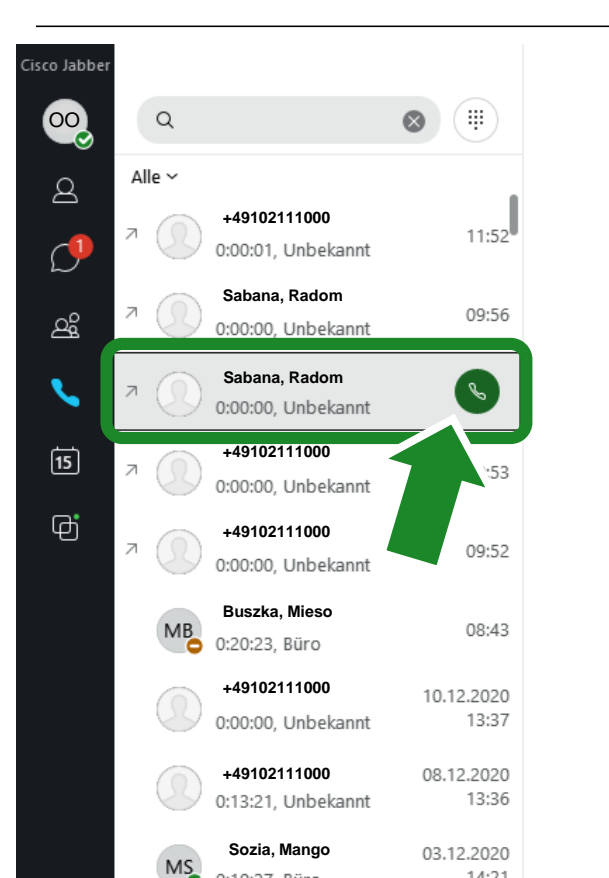

- 1. Klicken Sie in der Menüleiste auf den Hörer. Sie bekommen Ihren Telefonverlauf angezeigt.
- 2. Wählen Sie die gewünschte Person aus
- 3. Klicken Sie auf das grüne Hörersymbol.

#### 4. Telefonieren: Tastatur

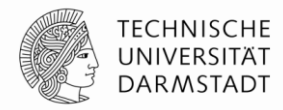

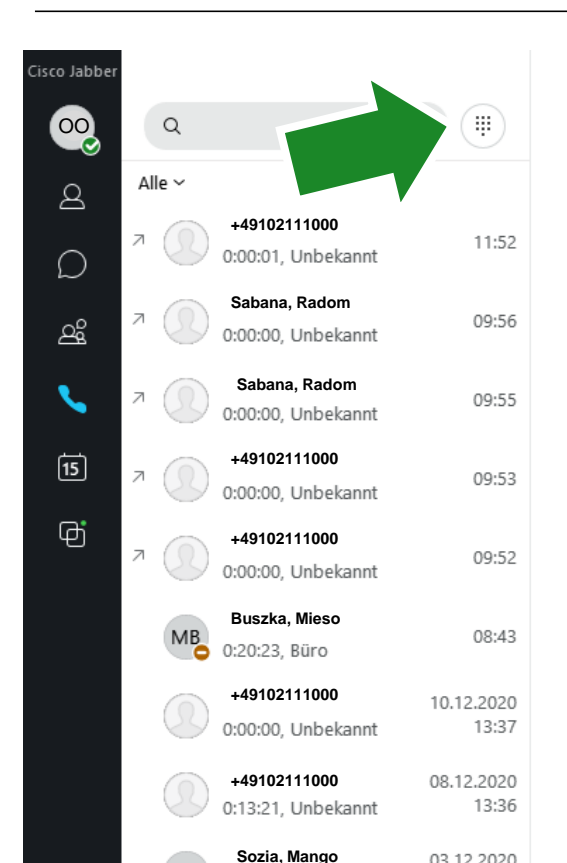

 Klicken Sie oben neben dem Suchfeld auf das Tastatursymbol © – ⊅

#### 4. Telefonieren: Tastatur

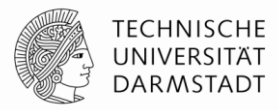

Π×

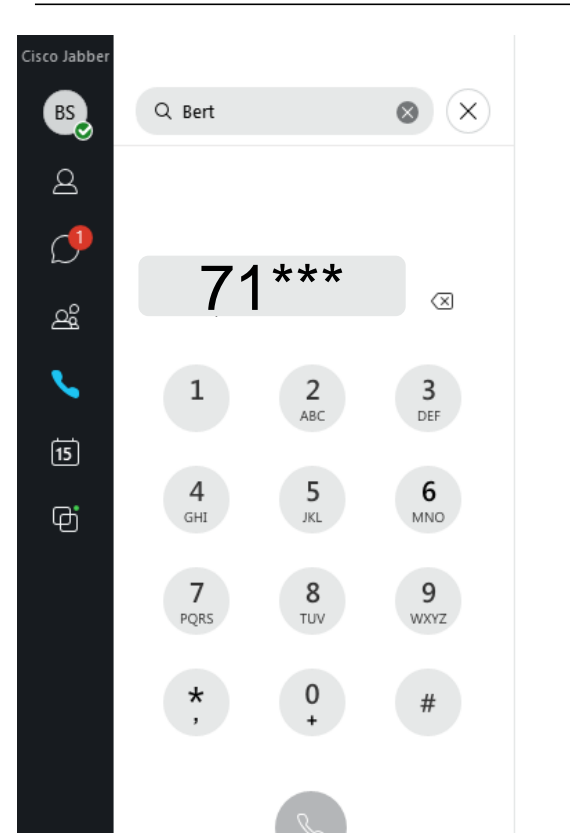

- Wählen Sie gewünschte Rufnummer
  - → Innerhalb der TU ist die Nebenstelle ausreichend

### **Telefonieren: Tastatur**

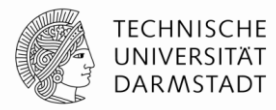

- 0

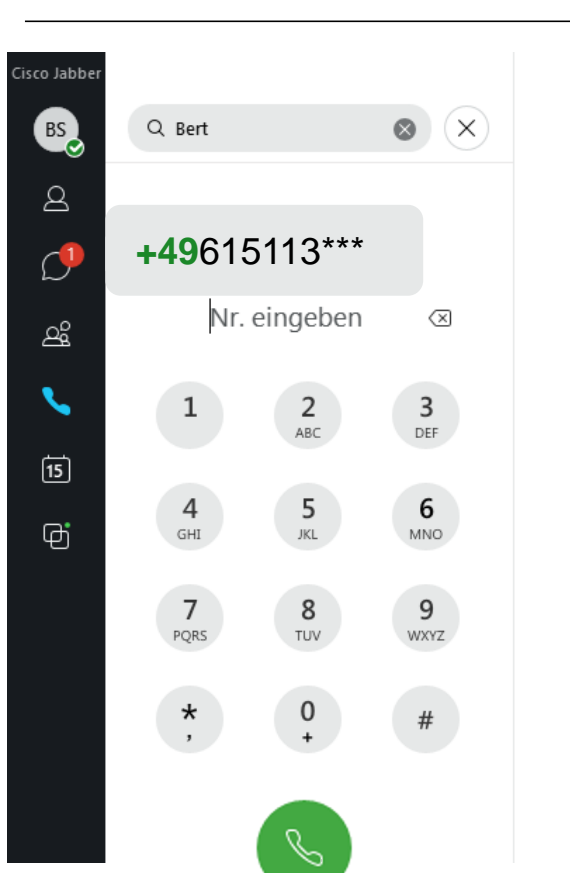

- Wählen Sie gewünschte Rufnummer
  - ➔ Innerhalb der TU ist die Nebenstelle ausreichend
  - → Bei externen Rufnummern bitte +49 und die Vorwahl ohne führende Null wählen.
- Klicken Sie anschließend auf das grüne Hörersymbol

<u><< zurück zum Inhalt</u>

#### Audio und Video Einstellungen

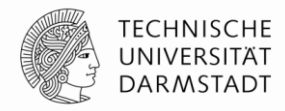

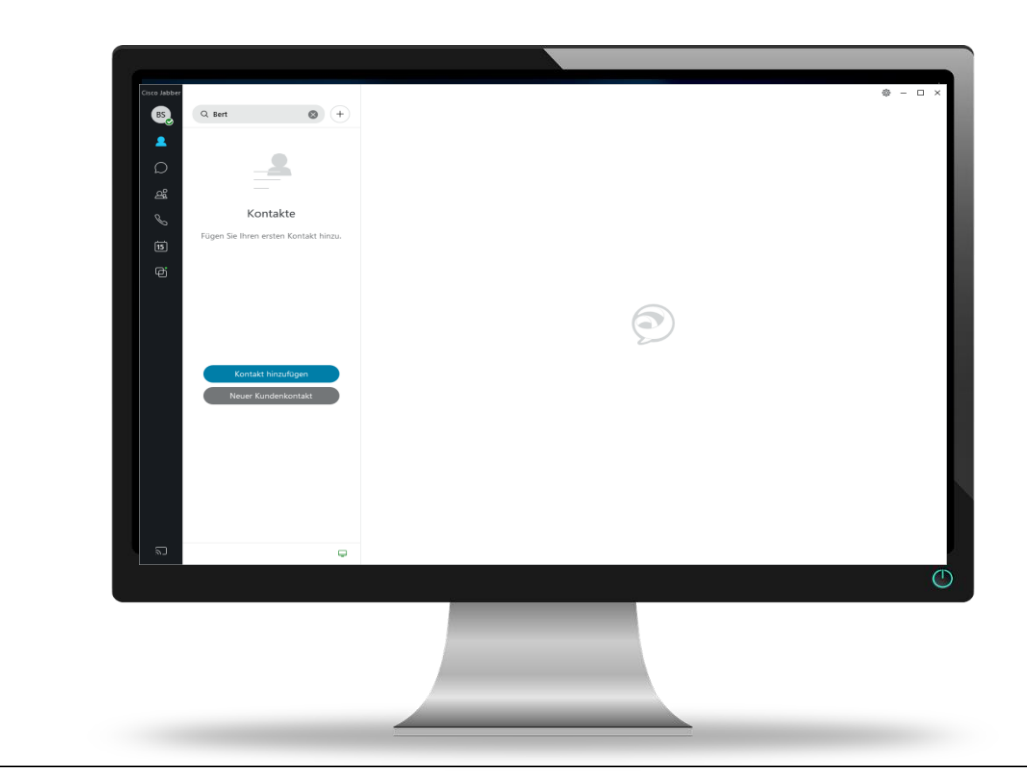

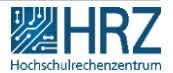

18.02.2021 | Hochschulrechenzentrum | Cisco Jabber Rollout für ZV | Birgit Schulze | 46

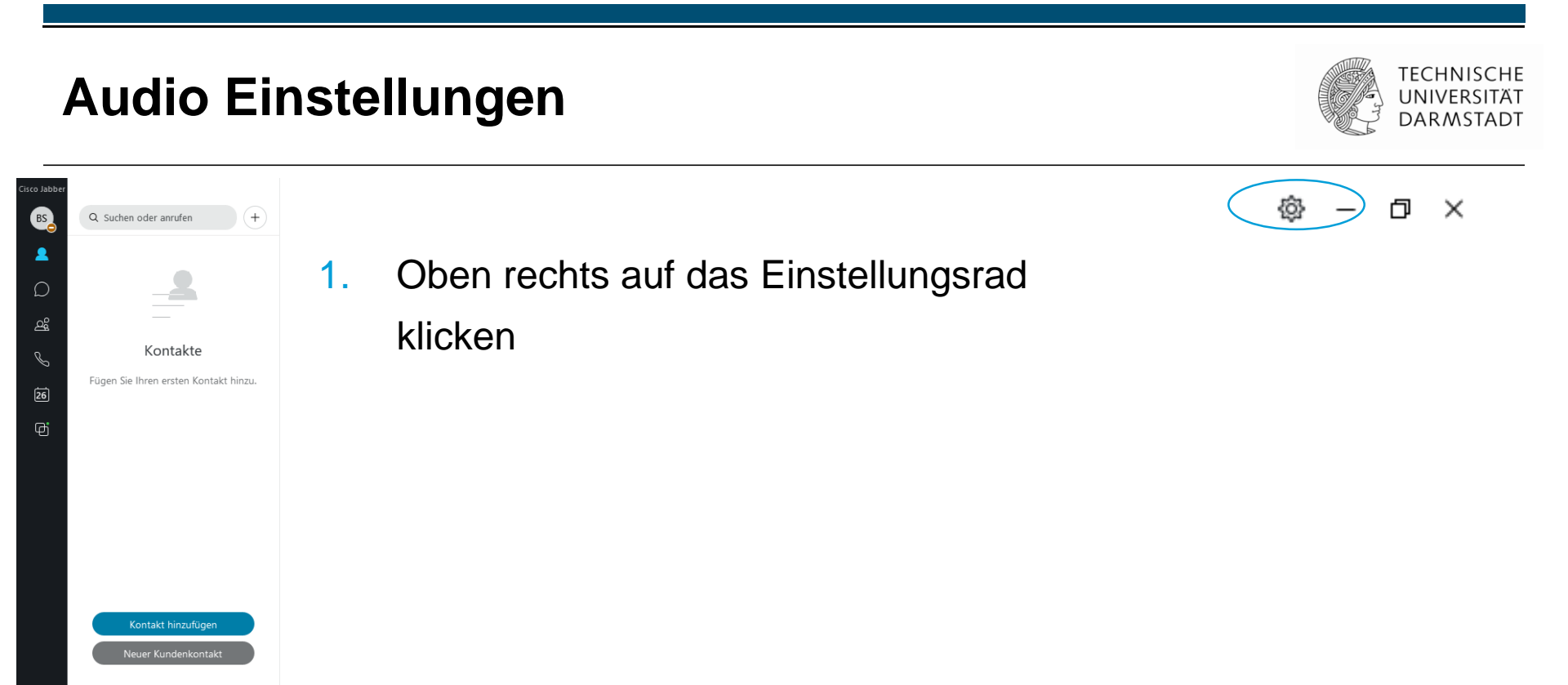

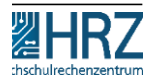

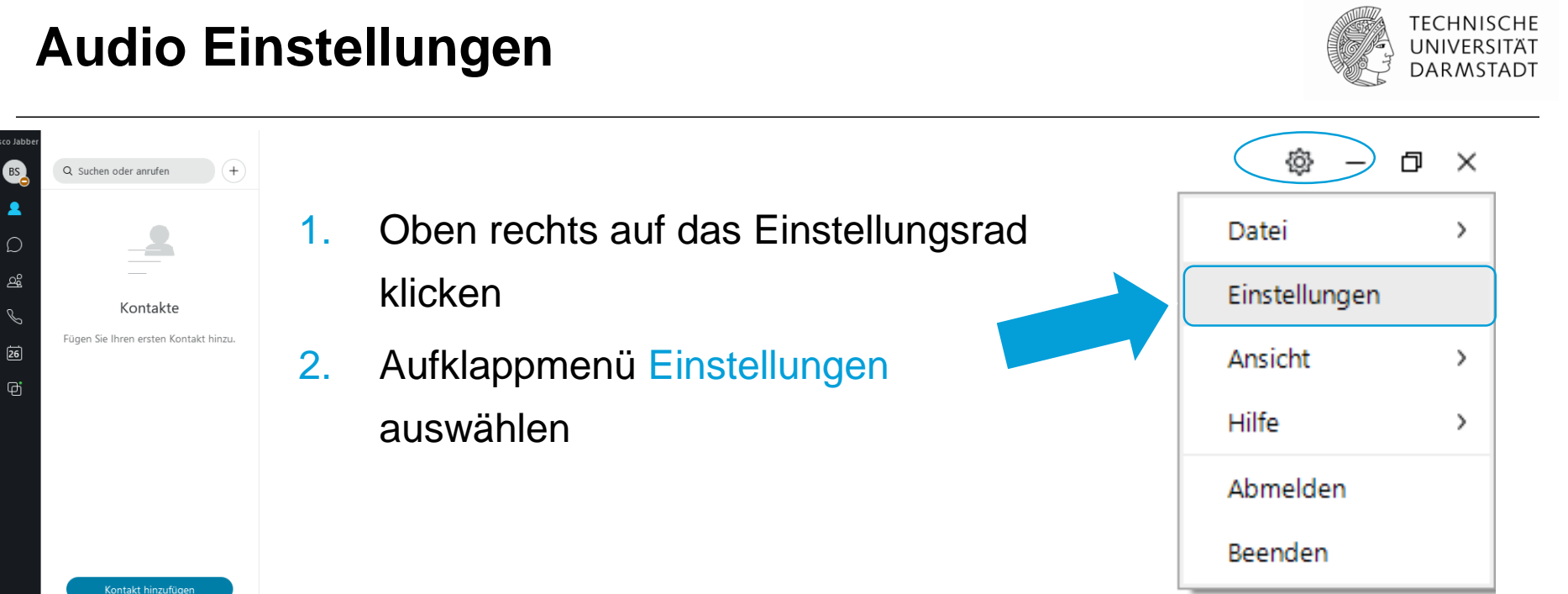

![](_page_45_Picture_1.jpeg)

![](_page_45_Picture_2.jpeg)

![](_page_46_Picture_1.jpeg)

Q Suchen oder anrufen +

- Oben rechts auf das Einstellungsrad klicken
- 2. Aufklappmenue Einstellungen auswählen
- 3. Audio auswählen

| er Einstellungen   | - ,                                                                               |
|--------------------|-----------------------------------------------------------------------------------|
| Allgemein          | Klingelton/Warnungen                                                              |
| Chats              |                                                                                   |
| Audio              | Lautsprecher (Realtek High Definitio \vee                                         |
| Video              | <b>↓1</b>                                                                         |
| Kalender           |                                                                                   |
| Anrufe             | Lautsprecher                                                                      |
| Status             | Lautsprecher (Realtek High Definitio 👻 🕟                                          |
| Ort                | <b>4</b> #95                                                                      |
| Benachrichtigungen |                                                                                   |
| Videogerät         | Mikrofon                                                                          |
| Privatsphäre       | Mikrofonarray (Realtek High Definiti 🖌                                            |
| Konten             | <b>4</b> <i>n</i> <b>1 1 1 1 1 1 1 1 1 1</b>                                      |
| Benutzerportal     | Q                                                                                 |
| Erscheinungsbild   | Beim anschließen eines neuen Gerätes, wird<br>Jabber folgende Aktionen ausführen: |
|                    | Zum neuen Mikrofon oder Lautsprecher wechseln                                     |
|                    |                                                                                   |

BS

TECHNISCHE UNIVERSITÄT DARMSTADT

- Wählen Sie den Menüpunkt Audio Sie erhalten eine Übersicht, der Ihnen zur Verfügung stehenden Audiogeräte.
- Über die Regler stellen Sie die Lautstärke ein.
  - Klingelton
  - Lautsprecher
  - Mikrofon

![](_page_47_Figure_7.jpeg)

- Wählen Sie den Menüpunkt Audio Sie erhalten eine Übersicht, der Ihnen zur Verfügung stehenden Audiogeräte.
- 2. Über die Regler stellen Sie die Lautstärke ein.
- 3. Testen Sie den Lautsprecher über den grauen Pfeil rechts

![](_page_48_Figure_4.jpeg)

![](_page_48_Picture_6.jpeg)

![](_page_49_Picture_1.jpeg)

Hochschulrechenze

 Scrollen Sie nach unten zu Erweitert >>

![](_page_49_Figure_3.jpeg)

#### 18.02.2021 | Hochschulrechenzentrum | Cisco Jabber Rollout für ZV | Birgit Schulze | 53

## **Audio Einstellungen**

- 1. Stellen Sie dauerhaft Ihre Audiogeräte ein.
- Schieben Sie das benötigte Gerät mit den oben/unten Pfeilen an die oberste Stelle und klicken Sie auf Anwenden.

#### Einstellungen \_ Allgemein << Standard Chats **Erweiterte Audiooptionen** Audio Ordnen Sie Ihre Audiogeräte wie gewünscht an. Video Kalender Klingelton/Warnungen Anrufe Lautsprecher (Realtek High Definition Audio) Status isprechtelefon mit Echoausschalt<u>ung (2</u>. Jabra) Ort Digital Output (s122-327\_Wireless\_) Lautsprecher (Jabra SPEAK 510 USB) Benachrichtigungen Videogerät Privatsphäre Lautspreche Konten Lautsprecher (Realtek High Definition Audio) Freisprechtelefon mit Echoausschaltung Benutzerportal Digital Output (s122-327\_Wireless\_) Erscheinungsbild Lautsprecher (Jabra SPEAK 510 USB) Mikrofor Mikrofonarray (Realtek High Definition Audio) Freisprechtelefon mit Echoausschaltung (2- Jabra . Mikrofon (Jabra SPEAK 510 USB) Mikrofon ((LCS) USB Audio Device)

![](_page_50_Picture_5.jpeg)

### Video Standardeinstellung

Standardeinstellung für die Videokamera:

"Anrufe immer mit Video starten"

Wählen Sie im Menü Einstellungen, den Menüpunkt Anrufe

| Einstellungen      |                 |                                                      |             |  |  |
|--------------------|-----------------|------------------------------------------------------|-------------|--|--|
| llgemein           | Anrufe          |                                                      |             |  |  |
| Chats              | ┢ 🖸 Anrufe imm  | • • Anrufe immer mit Video starten                   |             |  |  |
| Audio              | Anrufe nie r    | Anrufe nie mit Video starten                         |             |  |  |
| Video              | Standardmä      | Standardmäßig Audio für Jabber-Anrufe stummschalten. |             |  |  |
| Kalender           | Anruffenster in | Anruffenster im Vordergrund anzeigen:                |             |  |  |
| Anrufe             | Computer:       | Für alle Anrufe                                      | ~           |  |  |
| Status             | Telefon:        | Für alle Anrufe                                      | ~           |  |  |
| Ort                |                 |                                                      |             |  |  |
| Benachrichtigungen |                 |                                                      |             |  |  |
| /ideogerät         |                 |                                                      |             |  |  |
| Privatsphäre       |                 |                                                      |             |  |  |
| Konten             |                 |                                                      |             |  |  |
| Benutzerportal     |                 |                                                      |             |  |  |
| Erscheinungsbild   |                 |                                                      |             |  |  |
|                    |                 |                                                      |             |  |  |
|                    |                 |                                                      |             |  |  |
|                    |                 |                                                      |             |  |  |
|                    |                 | ОК АЬ                                                | brechen Anv |  |  |

![](_page_51_Picture_6.jpeg)

# Video Standardeinstellung

![](_page_52_Picture_1.jpeg)

Vor eingestellt als Standardeinstellung für die Videokamera:

"Anrufe immer mit Video starten"

- Wählen Sie im Menü Einstellungen, den Menüpunkt Anrufe
- Aktivieren Sie die Anruffunktion: Anrufe nie mit Video starten

| 🔊 Einstellungen    |                                                            |                     |             | _    | × |  |
|--------------------|------------------------------------------------------------|---------------------|-------------|------|---|--|
| Allgemein          | Anrufe                                                     |                     |             |      |   |  |
| Chats              | Anrufe imme                                                | r mit Video starten |             |      |   |  |
| Audio              | O Anrufe nie m                                             | it Video starten    |             |      |   |  |
| Video              | Video Standardmäßig Audio für Jabber-Anrufe stummschalten. |                     |             |      |   |  |
| Kalender           | Kalender Anruffenster im Vordergrund anzeigen:             |                     |             |      |   |  |
| Anrufe             | Computer:                                                  | Für alle Anrufe     | ~           |      |   |  |
| Status             | Telefon:                                                   | Für alle Anrufe     | ~           |      |   |  |
| Ort                |                                                            |                     |             |      |   |  |
| Benachrichtigungen |                                                            |                     |             |      |   |  |
| Videogerät         |                                                            |                     |             |      |   |  |
| Privatsphäre       |                                                            |                     |             |      |   |  |
| Konten             |                                                            |                     |             |      |   |  |
| Benutzerportal     |                                                            |                     |             |      |   |  |
| Erscheinungsbild   |                                                            |                     |             |      |   |  |
|                    |                                                            |                     |             |      |   |  |
|                    |                                                            |                     |             |      |   |  |
|                    | zurück z                                                   | um Inhalt           | brechen Anw | ende | n |  |

### Weiterführende Infos

![](_page_53_Picture_1.jpeg)

HRZ

- → HRZ Homepage <u>www.hrz.tu-darmstadt.de/jabber</u>
- → Überblick über die Funktionalitäten
- Anleitungen zur Installation, Konfiguration und Bedienung
- ➔ Infos zu Ihrem Cisco oder Alcatel Telefon
- ➔ Erklärvideos

![](_page_53_Picture_7.jpeg)

![](_page_53_Picture_8.jpeg)

![](_page_53_Picture_11.jpeg)